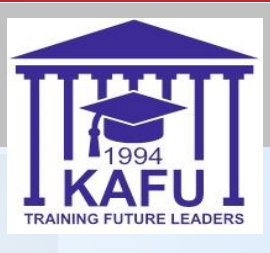

# Инструкция для проведения Заменов

Казахстанско-Американский Свободный университет, 2020

## Устный экзамен

Шаг 1: Для сдачи устного экзамена необходимо запустить комнату видеоконференций ВВВ на странице вашего курса с пометкой: Устный

#### экзамен.

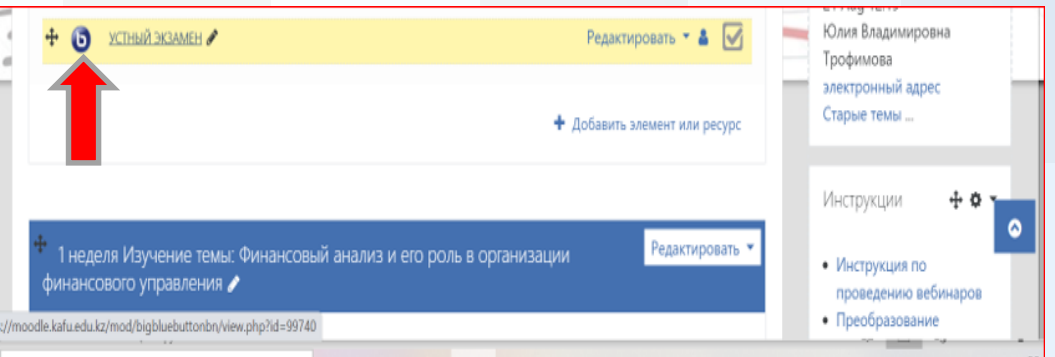

Шаг 2: Включить камеру Шаг 3: Включить микрофон Шаг 4: Приготовить удостоверение личности.

### Письменный экзамен

Для сдачи письменного экзамена необходимо выполнение следующих требований:

0

Наличие компьютера или ноутбука с Web-камерой и операционной системой Windows 7, 8,10 или MacOS, а также телефона.

0

Шаг 1: Зайдите на элемент курса: Письменный экзамен

OPENU.KZ

Письменный экзамен 🖋

каждого без ограничений.

0

Установить браузер Google Chrome.

#### Шаг 2: добавить ответ на задание

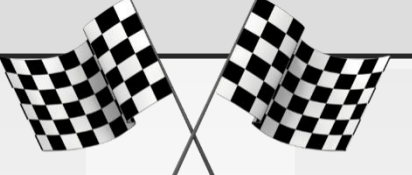

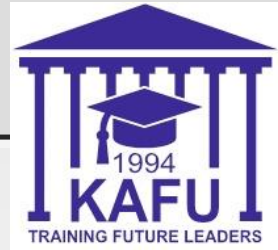

|       |     |                                   |                                     |                           |                                   |             |                              |          | INAMINO POTONE LEADEN |
|-------|-----|-----------------------------------|-------------------------------------|---------------------------|-----------------------------------|-------------|------------------------------|----------|-----------------------|
|       | ≡   | Портал КАСУ                       | 📽 Главная Обучающемуся Р            | Расписание Информация ДОТ | Видео-уроки Библиотека Русский (п | a) <b>-</b> | 🛔 🤳 Станислав Тютюны<br>Студ | ов 🗸 🔹 🔭 |                       |
|       |     |                                   |                                     |                           |                                   |             |                              | > —      |                       |
|       | 203 |                                   | *                                   |                           | 🍋 🔁 💌                             |             | යි 🤍                         | _        |                       |
|       |     | Состояние отве                    | та                                  |                           |                                   |             |                              |          |                       |
|       | ~   | Состояние<br>ответа на<br>задание | Ни одной попытки                    |                           |                                   |             |                              | 7        |                       |
|       | -   | Состояние<br>оценивания           | Не оценено                          |                           |                                   |             |                              |          |                       |
|       |     | Последний<br>срок сдачи           | Tuesday, 1 December 2020, 00:00     |                           |                                   |             |                              |          |                       |
|       |     | Оставшееся<br>время               | 3 дн. 5 час.                        |                           |                                   |             |                              |          |                       |
|       |     | Последнее<br>изменение            |                                     |                           |                                   |             |                              |          |                       |
|       |     | Комментарии к<br>ответу           | <ul> <li>Комментарии (0)</li> </ul> |                           |                                   |             |                              |          |                       |
|       |     |                                   |                                     |                           | Добавить ответ на задание         |             |                              | •        |                       |
|       | н.  |                                   |                                     |                           | ча на предоставили ответ на за    |             |                              |          |                       |
|       |     |                                   |                                     |                           |                                   |             |                              |          |                       |
| I Con |     |                                   |                                     | 0,5                       | اللرق                             |             |                              |          |                       |
| S V   |     |                                   | _                                   |                           |                                   |             |                              |          |                       |
|       | 1   |                                   | <b>∀</b>                            |                           |                                   |             |                              |          |                       |
|       |     |                                   | <u>~</u>                            |                           |                                   |             |                              | >        |                       |
|       | - 5 | -/-                               | ~                                   | •                         |                                   |             |                              |          |                       |
|       |     |                                   |                                     |                           | - <i>9</i>                        |             |                              |          |                       |
|       |     |                                   |                                     |                           |                                   |             |                              |          |                       |

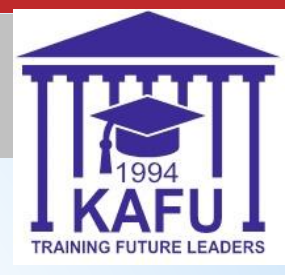

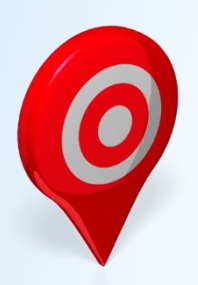

Шаг 3: Запустите личную комнату видеоконференции jitsi meet

Шаг 4: Введите ФИО как в удостоверении личности и присоединитесь к конференции

Шаг 5: Нажмите «Присоединиться ко встрече»

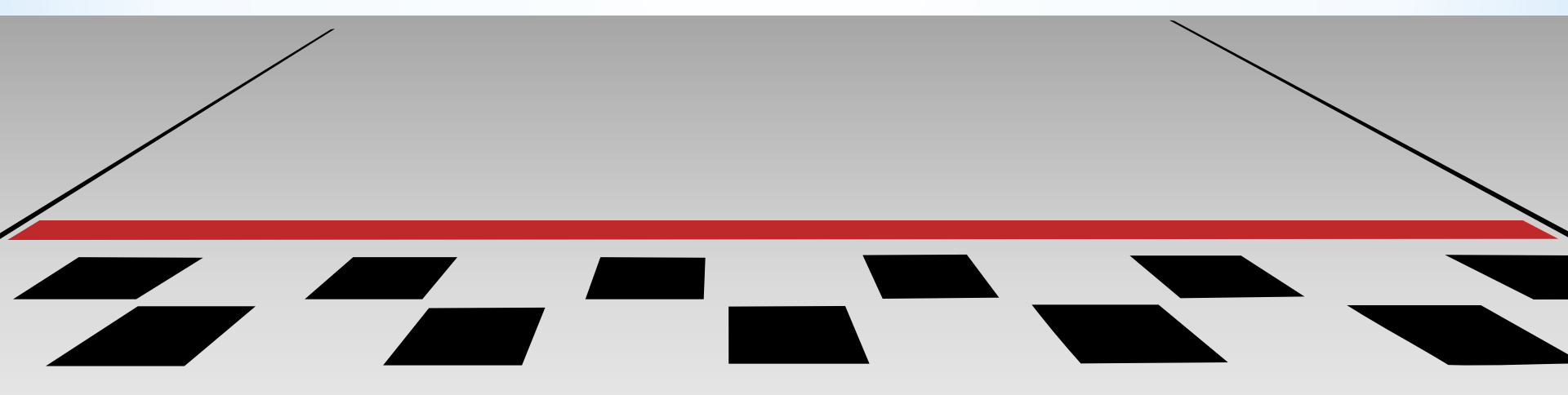

#### Личная комната видеоконференции jitsi meet

| ≡ Портал КАСУ                     | 😋 Главная Обучающемуся Расписание Информация ДОТ Видео-уроки Библиотека Русский (ru) 🕶 🔺  | 📕 Станислав Тютюньков 🖉 🗸 📩 |
|-----------------------------------|-------------------------------------------------------------------------------------------|-----------------------------|
| ФИНАНСОВЫИ А                      | нализ (понедельник с о.оо до п.оо)                                                        | студент                     |
| В начало 🔪 М                      | ои курсы 义 Финансовый анализ (понедельник с 8.00 до 11.00) 义 Общее 🔪 Письменное задание 🛛 | -                           |
|                                   |                                                                                           | 1 1 -                       |
| Письменно                         | ре задание                                                                                | 129                         |
| 1.                                | СТ                                                                                        | 7                           |
| _                                 | Присоединиться ко встрече                                                                 |                             |
| f.                                | meet jit.si/stas                                                                          | 11                          |
|                                   | Станислав Тютюньков                                                                       |                             |
|                                   | Присоединиться ко встрече 🗸                                                               |                             |
|                                   |                                                                                           |                             |
| Состояние ответ                   | a                                                                                         |                             |
| Состояние<br>ответа на<br>задание | Ни одной попытки                                                                          |                             |
| Состояние<br>оценивания           | Не оценено                                                                                | TRAINING FUTURE LEADERS     |

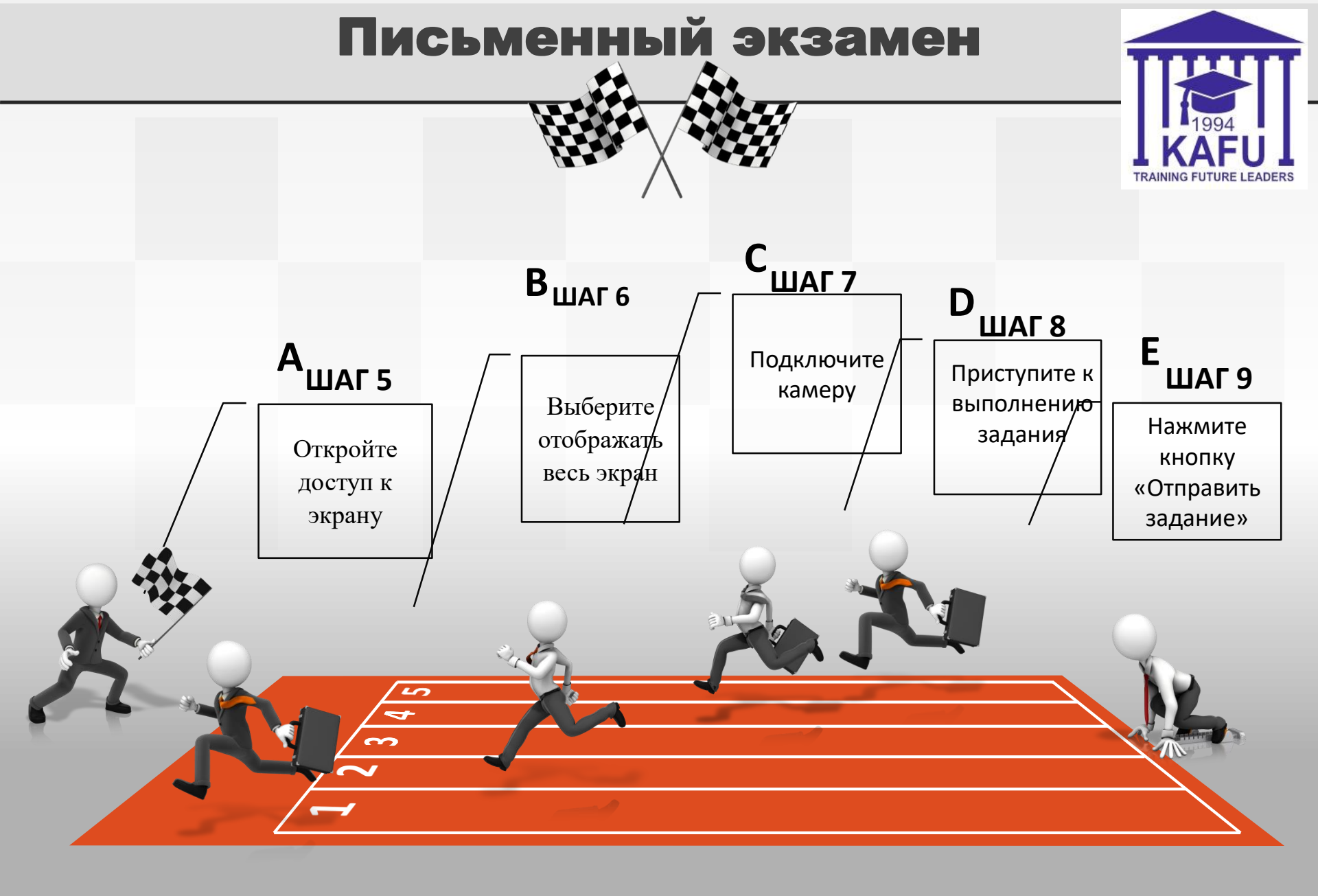

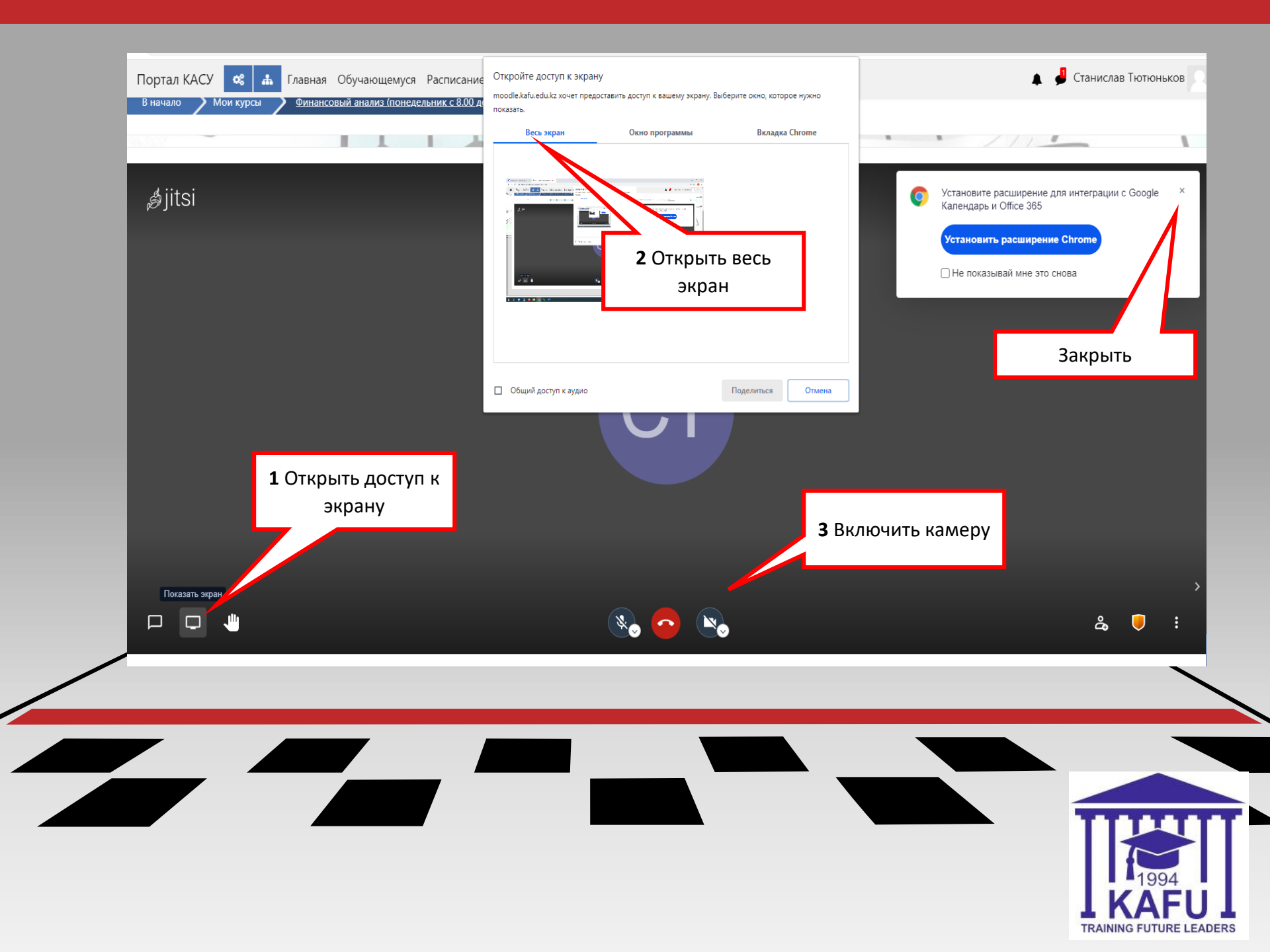

### Экзаменационный тест

Шаг 1: Перейдите на свой курс, по которому планируется сдача теста с использованием Safe Exam Browser.

Шаг 2: Скачайте и установите от имени

администратора Safe Exam Browser. (скачать и

становить один раз на все экзамены)

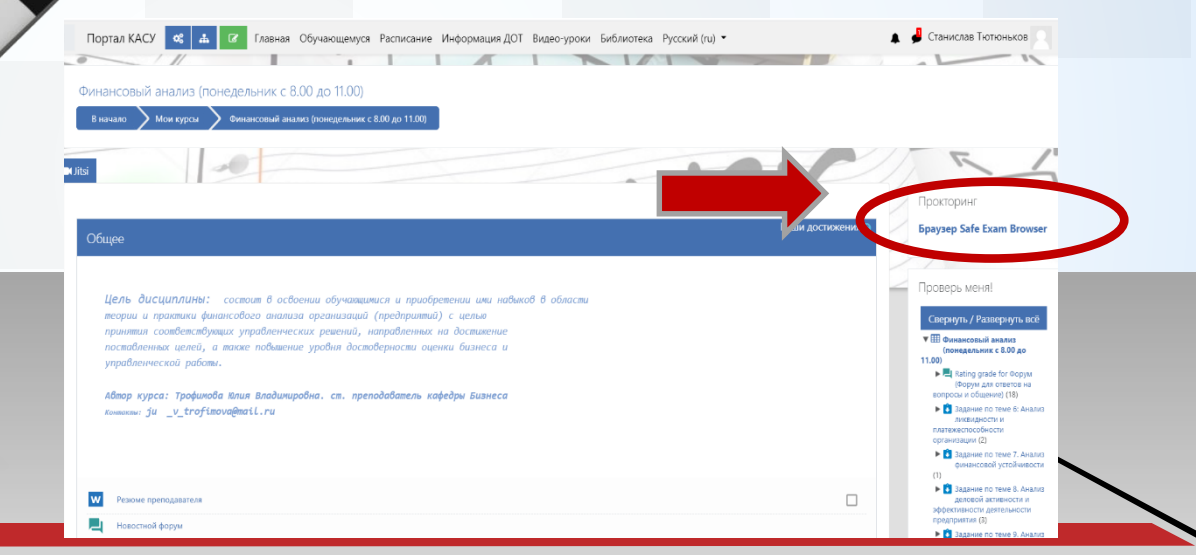

### Установка браузера

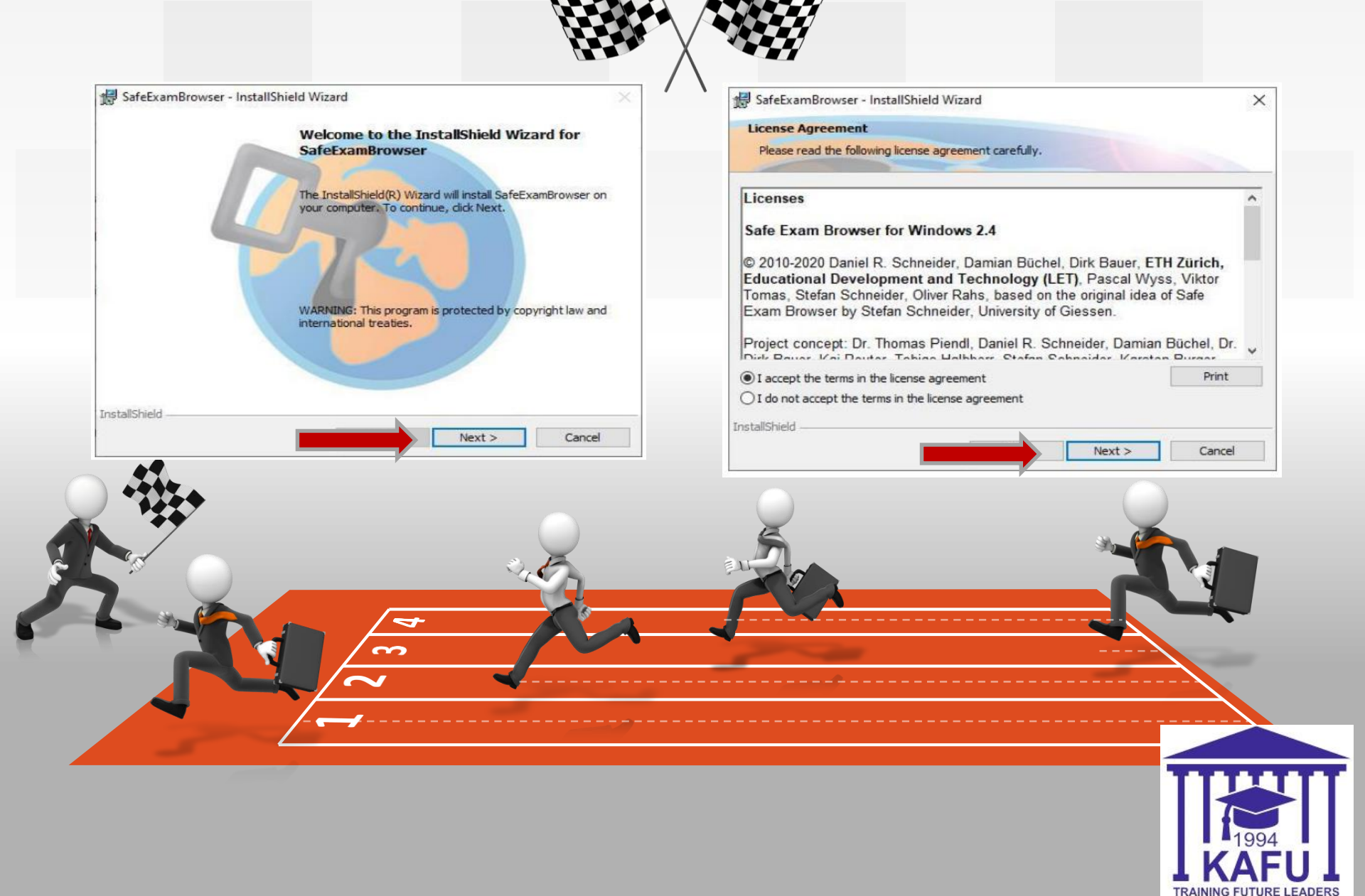

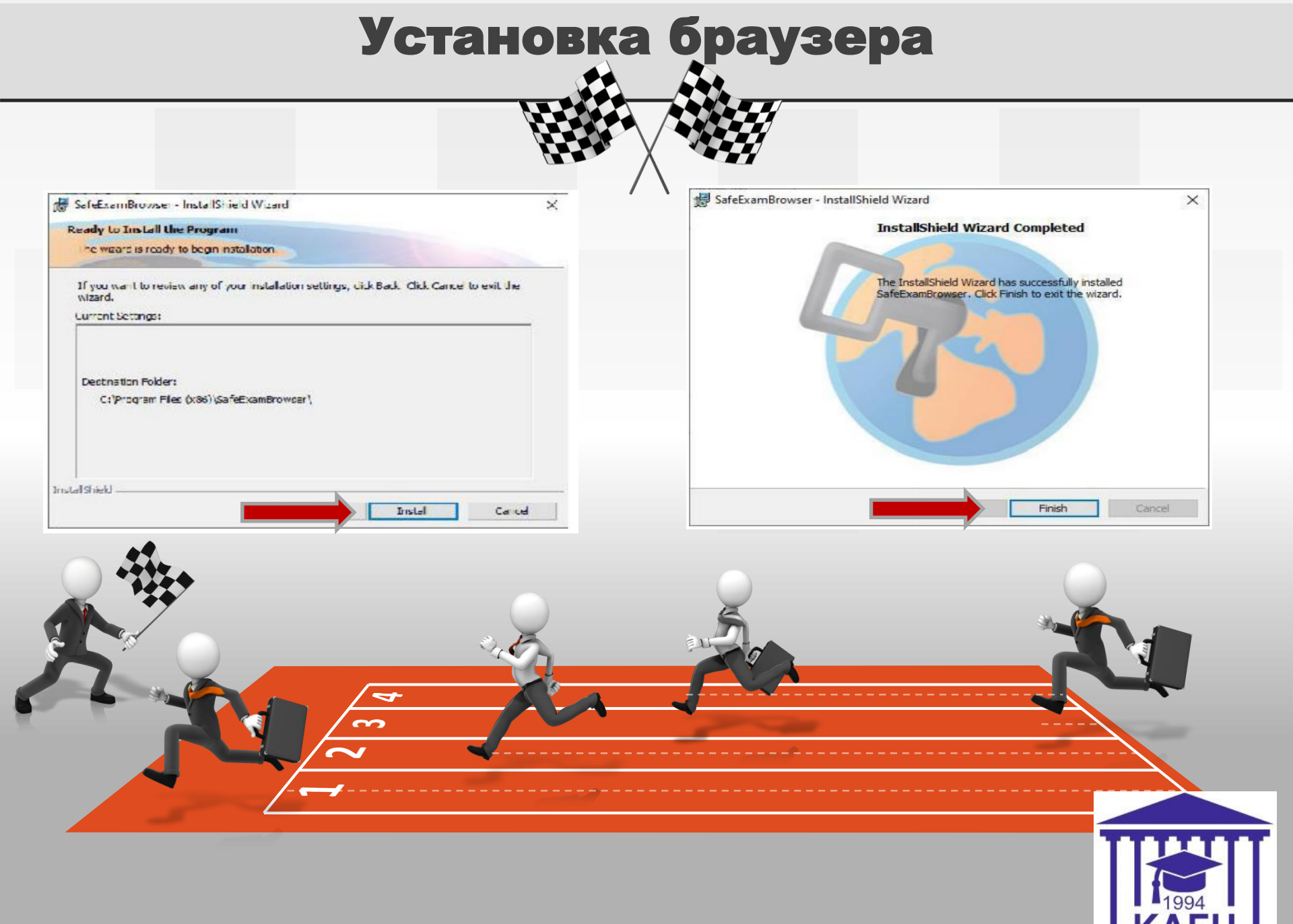

TRAINING FUTURE LEADERS

#### Шаг 3: Зайдите на тест через ваш браузер Google Chrome

| ирсам от ведущих вузов и преподавателей страны для<br>каждого без ограничений.<br>ОРЕNU.КZ<br>+ Письменный жожнен<br>+ Эксаменационный тест<br>+ Эксаменационный тест<br>+ Эксаменационный тест<br>+ Эксаменационный тест<br>+ Эксаменационный тест<br>+ Эксаменационный тест<br>+ Эксаменационный тест<br>+ Эксаменационный тест<br>+ Эксаменационный тест<br>+ Добавить элемент или ресурс | урсам от ведущих вузов и преподавателей страны для<br>каждото без ограничений.<br>ОРЕЛИ.Х                    | урсам от ведущих вузов и преподавателей страны для<br>аждого без ограничений.<br>ОРЕЛИХІ                                                                                                    | Дополнит                                                              | ельные ресурсы<br>ОРЕNU.KZ Онлайн-курсы от ведуи<br>преподавателей страны-"Открыты<br>«Открытый университет Казахстан<br>платформа, предлагающая беспла | цих вузов и<br>й университет Казахстана"<br>а» – образовательная<br>тный доступ к онлайн- | ) prove                                                     |  |
|----------------------------------------------------------------------------------------------------|----------------------------------------------------------------------------------------------------|----------------------------------------------------------------------------------------------------|-----------------------------------------------------------------------|----------------------------------------------------------------------------------------------------|-------------------------------------------------------------------------------------------|-------------------------------------------------------------|--|
| Редактировать С А С С С С С С С С С С С С С С С С С                                                                                                    | Редактировать • • • • • • • • • • • • • • • • • • •                                                          | Редактировать - 4 С<br>+ Эзсаменационный тест - Редактировать - 4 С<br>+ ЭЗСаменационный тест - Редактировать - 4 С<br>+ ЭЗСаменационный тест - Редактировать - 4 С<br>+ Добавить элеменит или ресурс<br>- Солосон Изсколица стои и с Филарисски ий ризрански сосорован, о сосредни стои сосорован, о сосредни стои и с Филарисски и С<br>- Редактировать - 4 С<br>- Редактировать - 4 С<br>- С<br>- Сосредни с С<br>- С<br>- С<br>- С<br>- С<br>- С<br>- С<br>- С<br>- |                                                                       | курсам от ведущих вузов и препод<br>каждого без ограничений.<br><b>ОРЕNU.KZ</b>                                                                         | авателей страны для                                                                       |                                                             |  |
| ▲ Добавить элемент или ресурс В добавить элемент или ресурс • Пирарова Изиционно томи I: Финариссорий ризриз и ото рода, о организации Редактировать •                                                                                                    | + Добавить злемент или ресурс<br>• Циолова Идиалонию толи с Филорисон ото розь о организации Редахтиоратр. • |                                                                                                    | <ul> <li>Письменный</li> <li>Экзаменаци</li> <li>УСТНЫЙ ЭК</li> </ul> | й экзамен 🖋<br>конный тест 🖋<br>ЗАМЕН 🖋                                                                                                    | Pe/<br>Pe/                                                                                | цактировать - 🌲 🗹<br>цактировать - 🚢 🗹<br>цактировать - 🚢 🗹 |  |
| Редактировать - Редактировать - Редактировать - Редактировать -                                                                                                    |                                                                                                    |                                                                                                    |                                                                       |                                                                                                    | 🕂 Добае                                                                                   | ить элемент или ресурс                                      |  |
|                                                                                                    |                                                                                                    |                                                                                                    | 4. 1 uososs Masso                                                     | แหง том н: Финансов มั-энэлиз и о                                                                                                    |                                                                                           | Редактировать                                               |  |

#### Шаг 4: Скачайте файл конфигурации (Seb-конфигуратор) для образовательного портала, на котором размещен тест

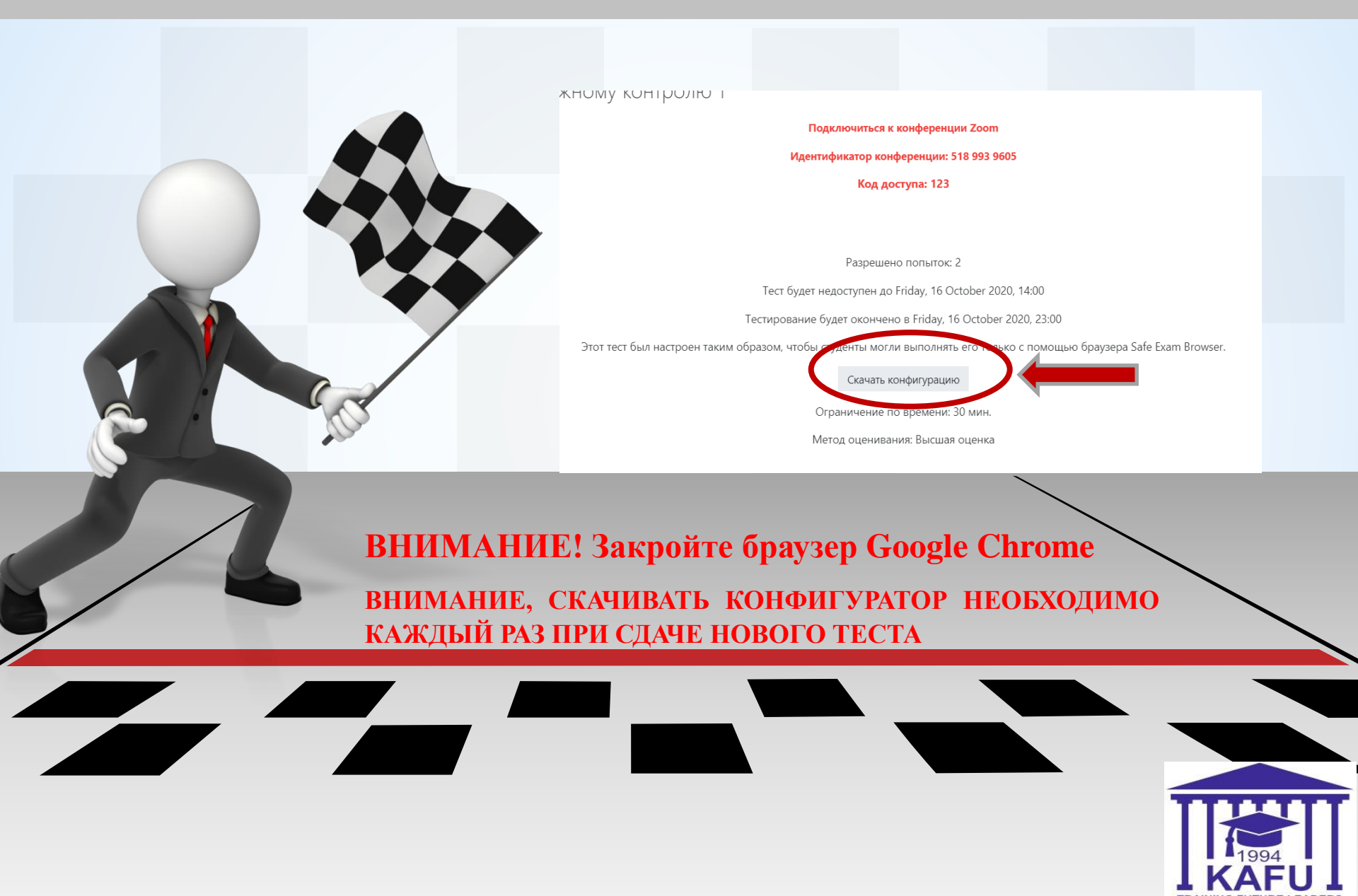

Шаг 5: Запустить скачанный файл config.seb и дождаться окончания конфигурирования. После этого нажать кнопку «Yes».

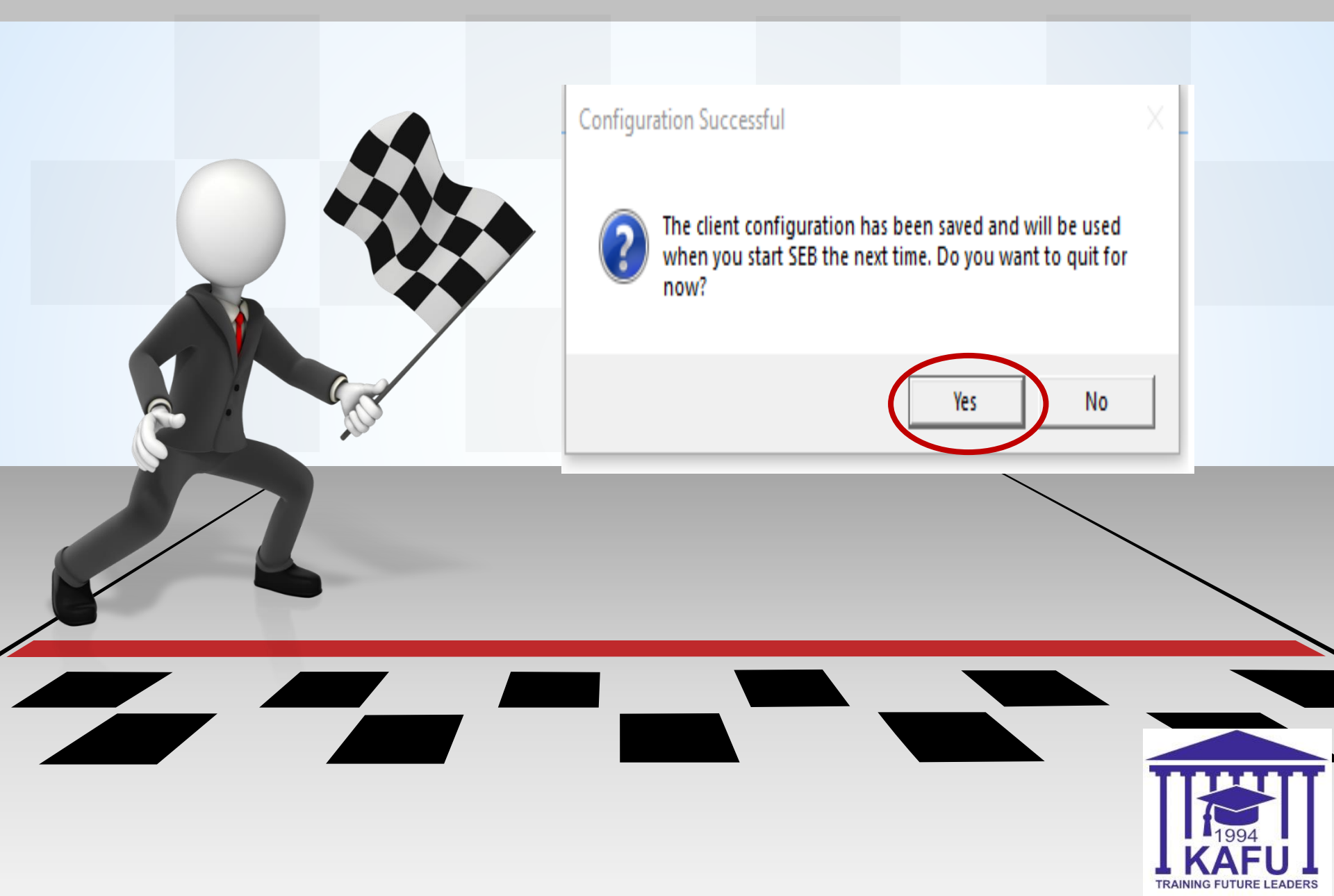

#### Запустится личная комната видеоконференции jitsi meet

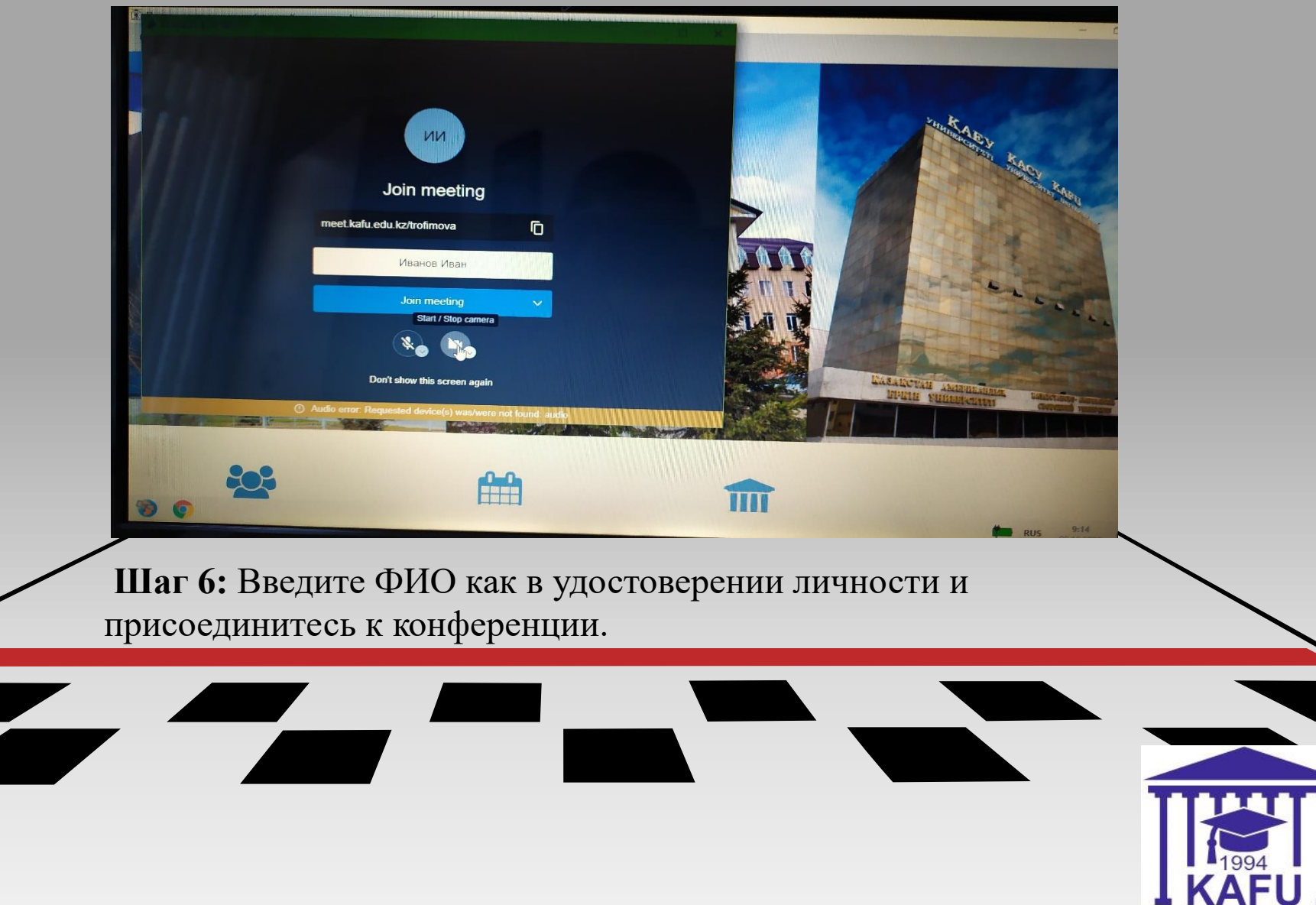

TRAINING FUTURE LEADERS

**ВНИМАНИЕ! ЕСЛИ** личная комната видеоконференции jitsi meet не запустилась, закройте Safe Exam Browser и запустите повторно скачанный файл **config.seb** 

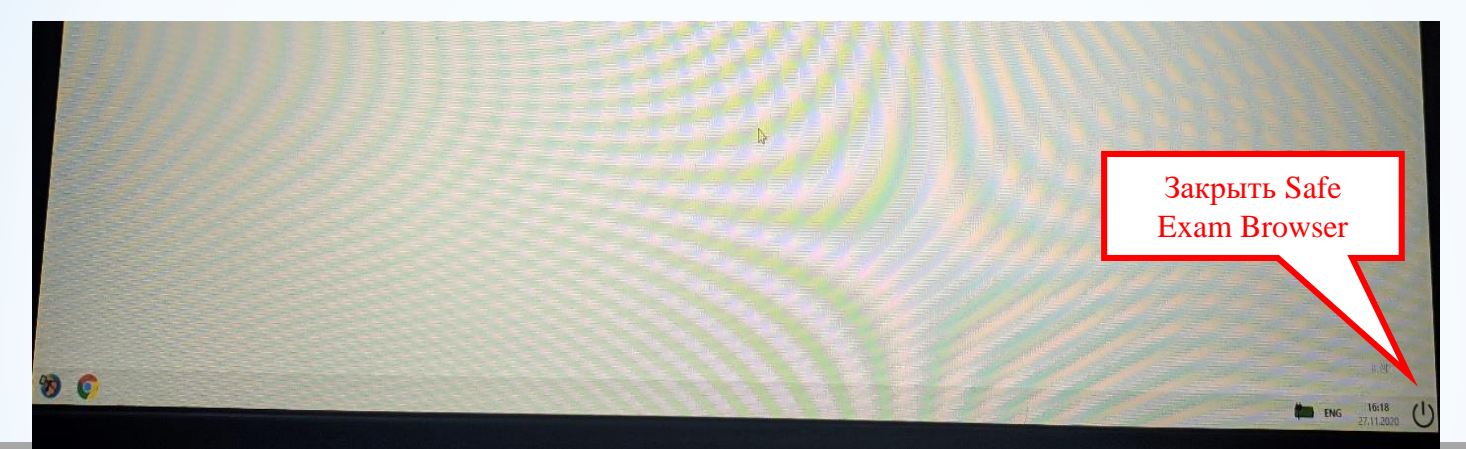

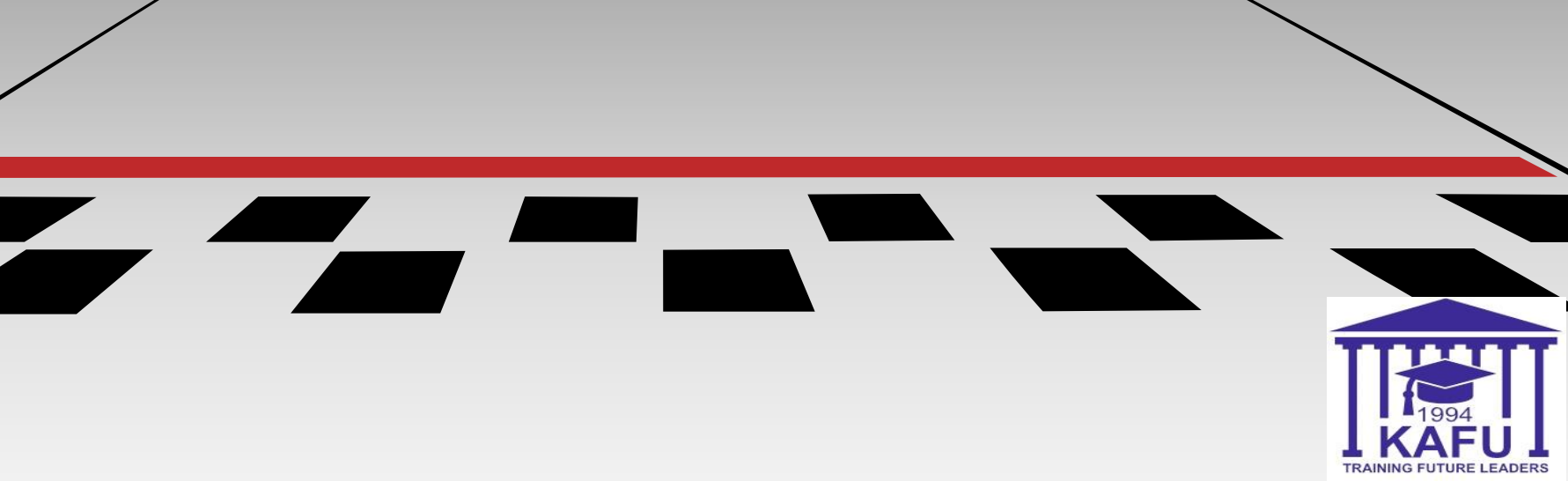

6.1 Откройте доступ к экрану

6.2 Выберите «отображать весь экран»

6.3 Подключите камеру

**ВНИМАНИЕ!** При появлении всплывающих окон в браузере дать разрешение на камеру и микрофон.

## **6.4** Дождитесь разрешения от преподавателя (получить пароль на тест)

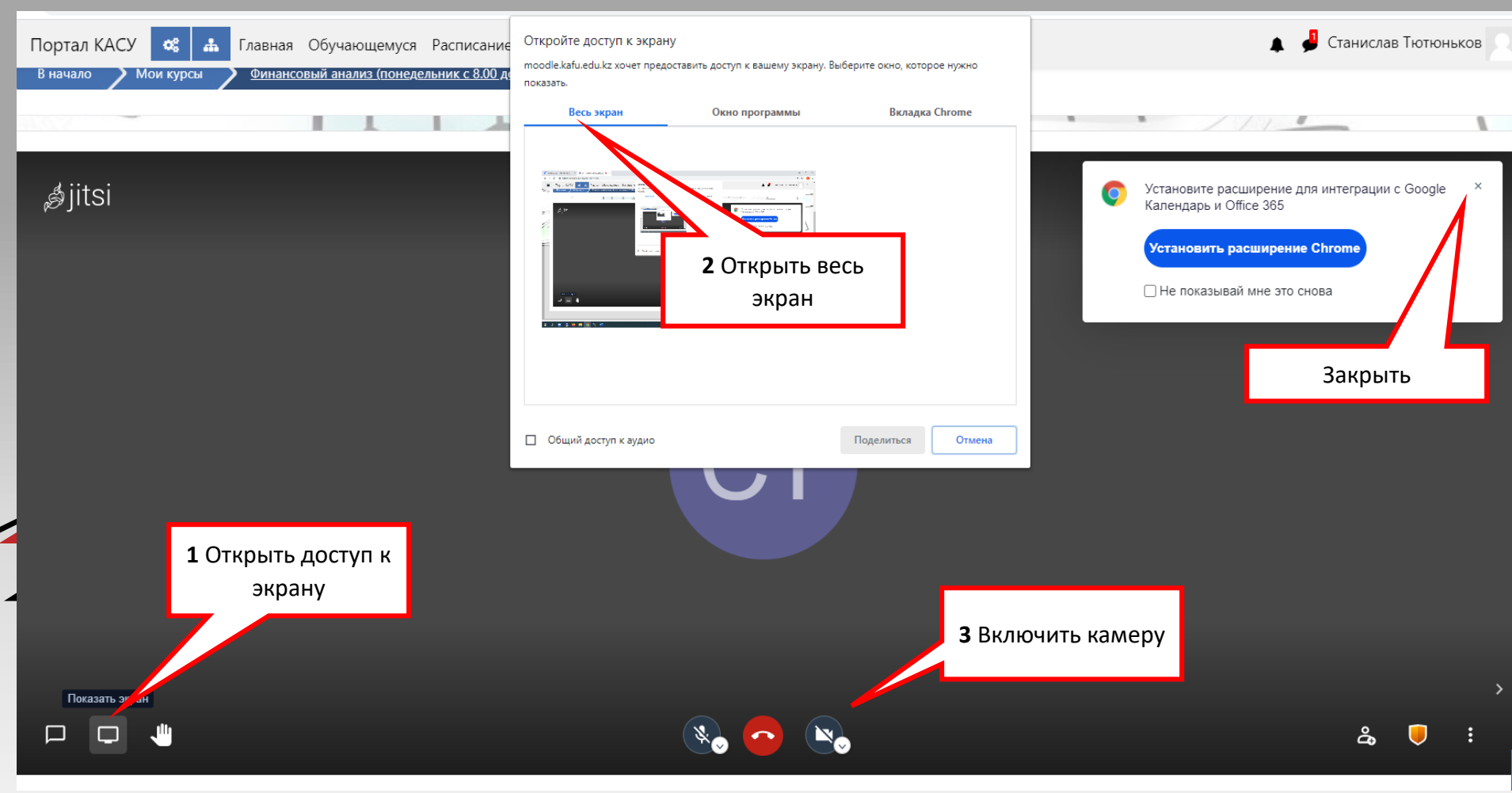

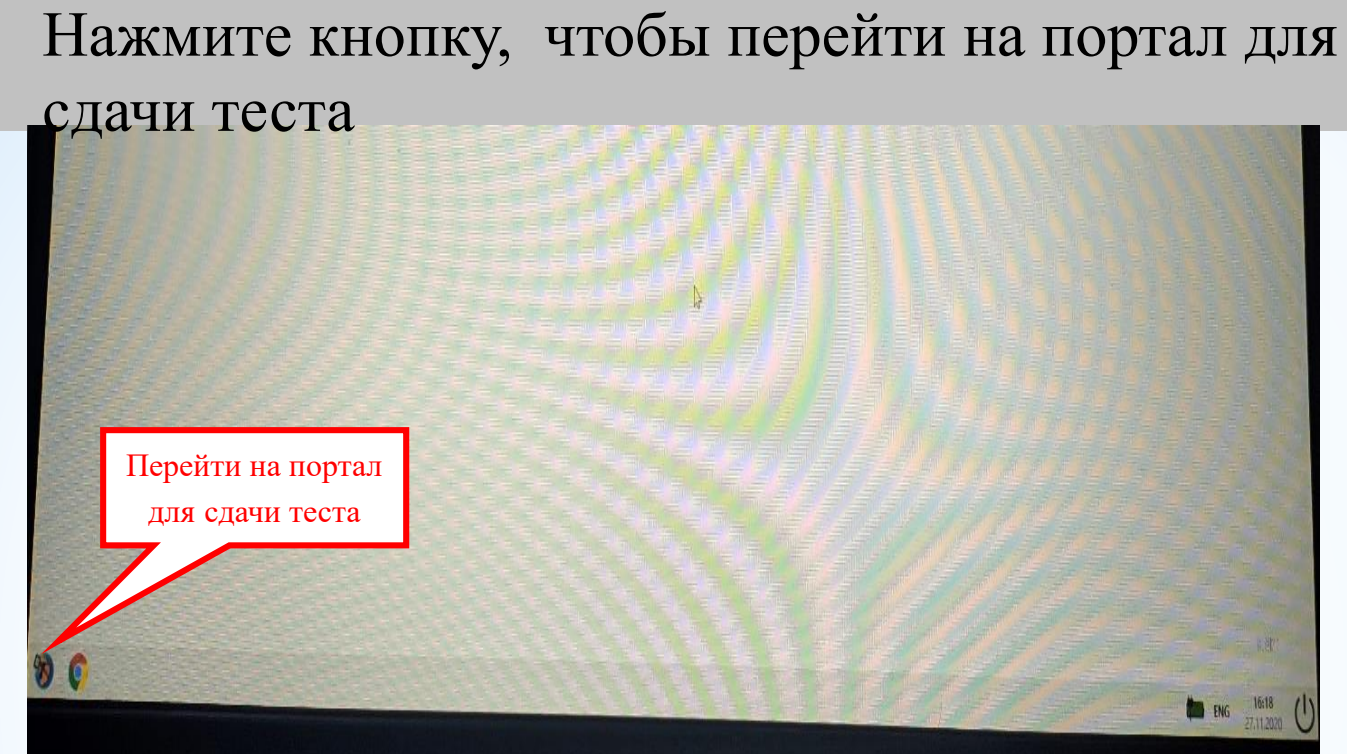

## Шаг 7: В окне авторизации введите свой логин и пароль

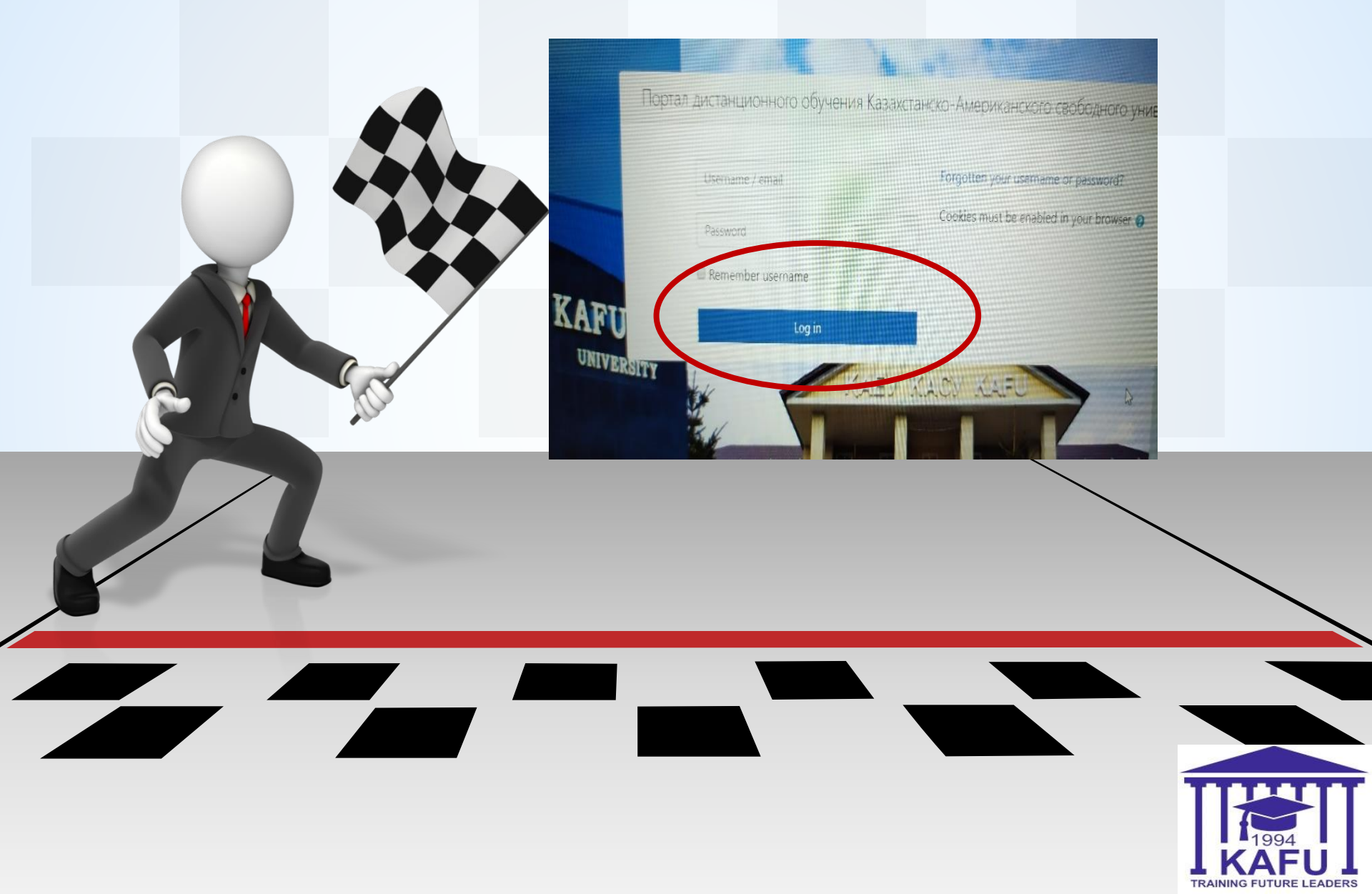

#### Шаг 8: Затем нажмите кнопку начать тест Кнопка начать тестирование будет доступна со времени начала экзамена. После начала тестирования появится следующее окно: Тестирование по английскому Личный кабинет / Курсы / англ. тест / Общее / test engl / Просмотр Навигация по тесту Вопрос 1 test 1+1 Тока нет ответ 1 2 Балл: 1,00 Выберите один ответ O a. 2 аконцить попытку O b. 4 Начать новый просмотр O d. 5 0 e.1 Bornoor 2 test -1+2\*3 Выберите один ответ O a.5 O b.1 O d. 4 O e.2 кончить попыт После ответа на все вопросы необходимо нажать кнопку «Завершить попытку» появится следующее окно

После завершения можно закрыть Safe Exam Browser.

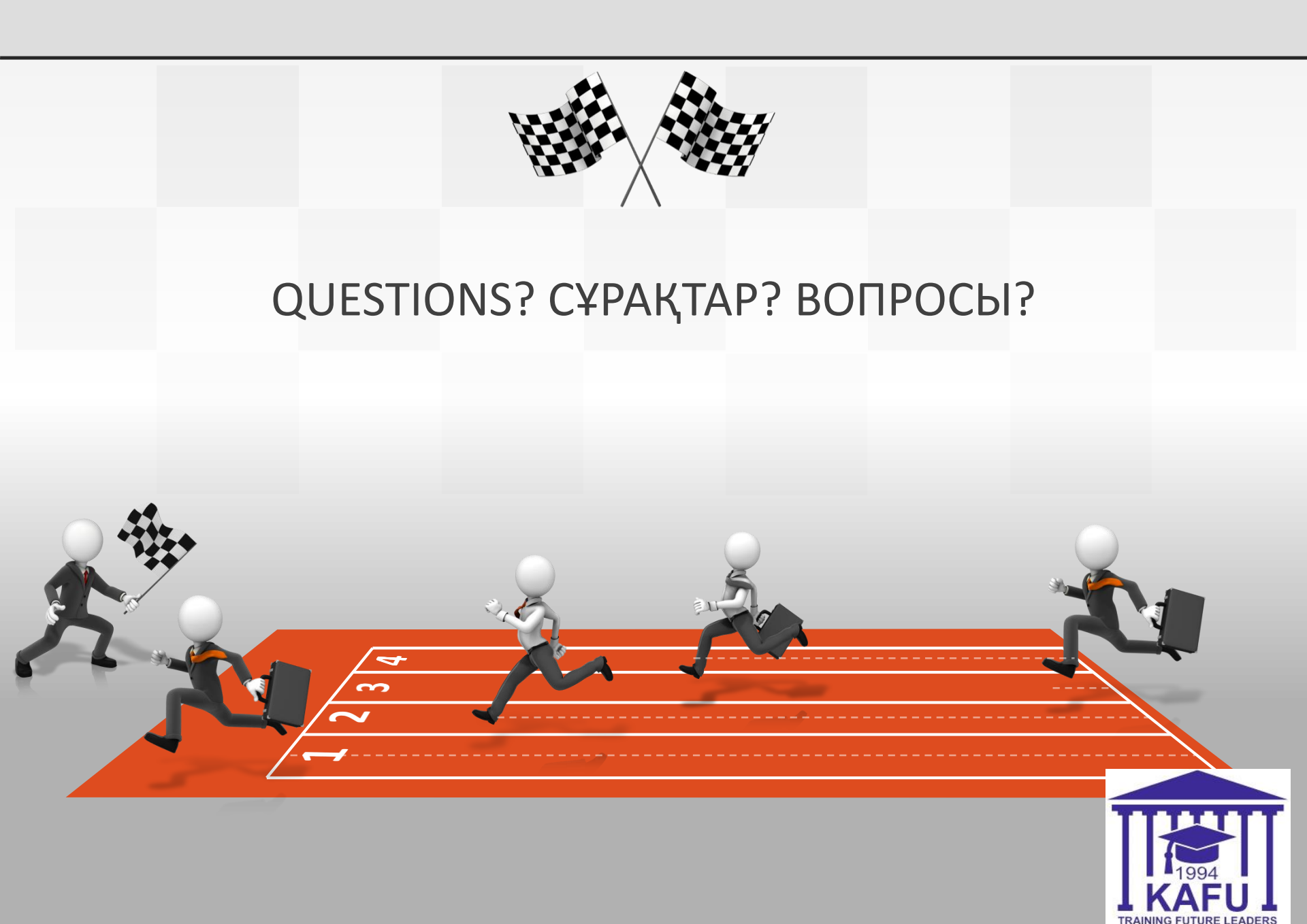